## How to reset a quiz attempt

To reset a quiz attempt for a student:

Go to Quizzes, click a small black arrow next to the quiz and select Grade in the drop-down menu:

| - 00                         | arse nome       | Κ.                   | Content    | ASS      |
|------------------------------|-----------------|----------------------|------------|----------|
| Manage Quizzes Question Libr |                 |                      |            |          |
| New Quiz                     |                 | Edit Categories More |            | More A   |
|                              | 🤣 Bulk Ed       | lit<br>Is            | /          |          |
|                              | Syllabus Q      | uiz 🔽                | (inactive  | )        |
|                              | Aug 20,         | 201 🥔                | Edit       |          |
|                              | Quiz 1 - Int    | trodi 🗋              | Preview    |          |
|                              | Aug 26          | 201                  | Grade      |          |
|                              | Quiz 2 - Creati | oati 🖸               | Reports    |          |
|                              |                 | 2014                 | Statistics | sen 18-7 |

• On the next page, check the box next to a student's attempt you would like to reset and click the Delete icon:

| overall grade (highest attempt) |  |  |  |  |
|---------------------------------|--|--|--|--|
| Student, Student                |  |  |  |  |
| ✓ attempt 1                     |  |  |  |  |
| overall grade (highest attempt) |  |  |  |  |
| ☐ Yeboah, Shanice               |  |  |  |  |
| attempt 1                       |  |  |  |  |
| attempt 2                       |  |  |  |  |
| overall grade (highest attempt) |  |  |  |  |
|                                 |  |  |  |  |
| Save and Close Save Cancel      |  |  |  |  |

• Click Yes in the Confirmation box:

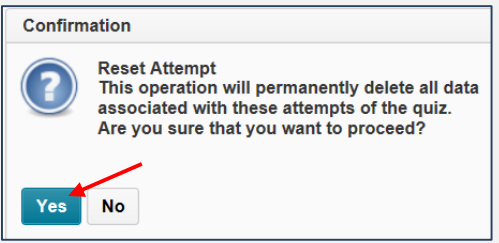

• Click the Save and Close button.